## PROCESO DE FIRMA DE CONTRATO EN

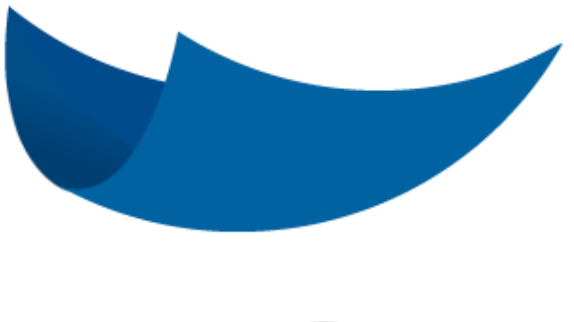

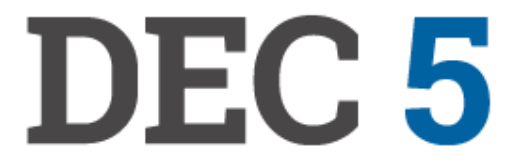

Portal: 5.dec.cl/

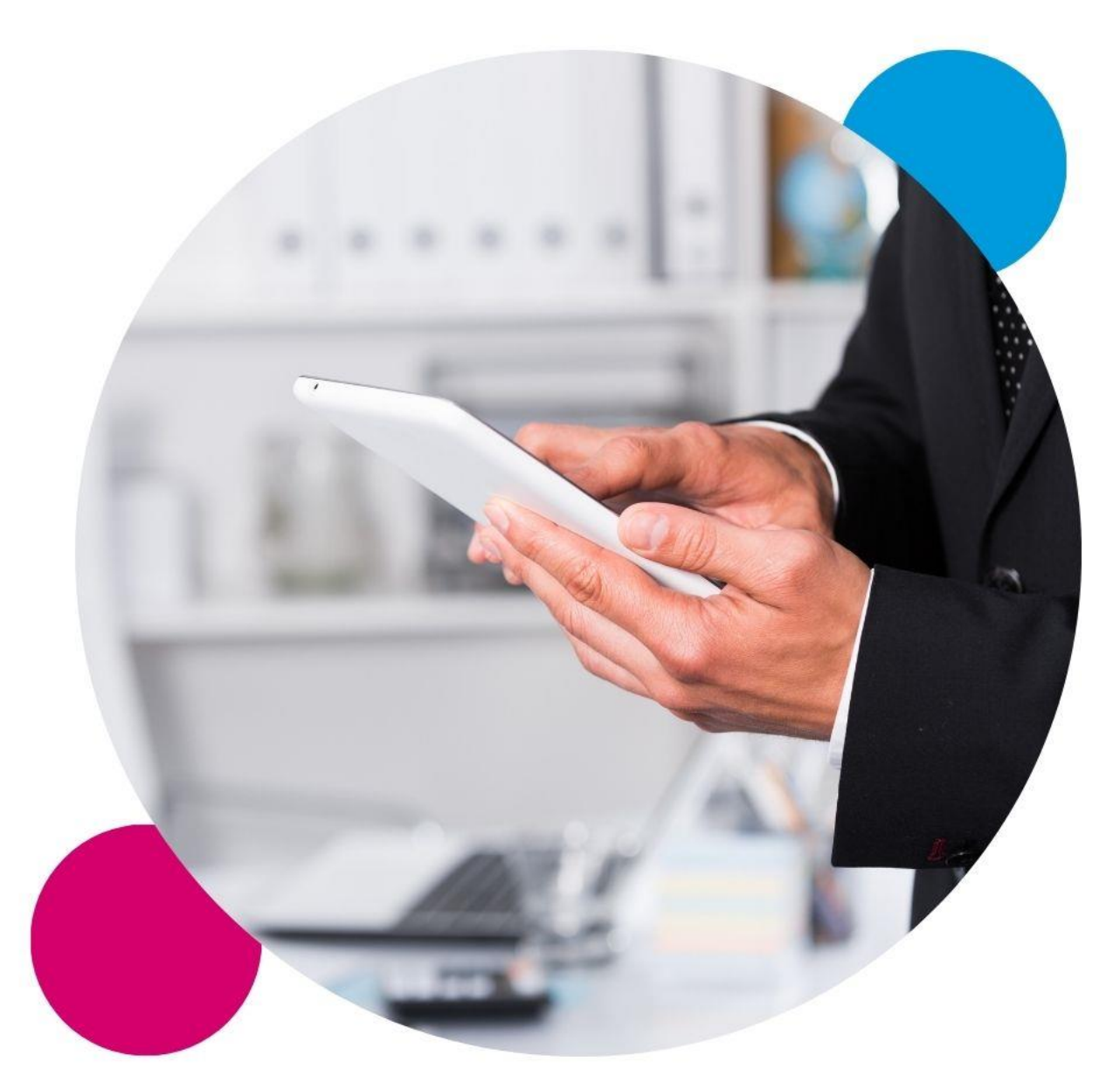

# ¡En DEC nos sumamos a la Identidad Digital!

Súmate tu también y regístrate ahora. Identidad Digital es más seguro, moderno y transparente. Te permite ingresar y firmar documentos, además, si bajas la aplicación podrás obtener una Firma Electrónica Avanzada 100% en línea.

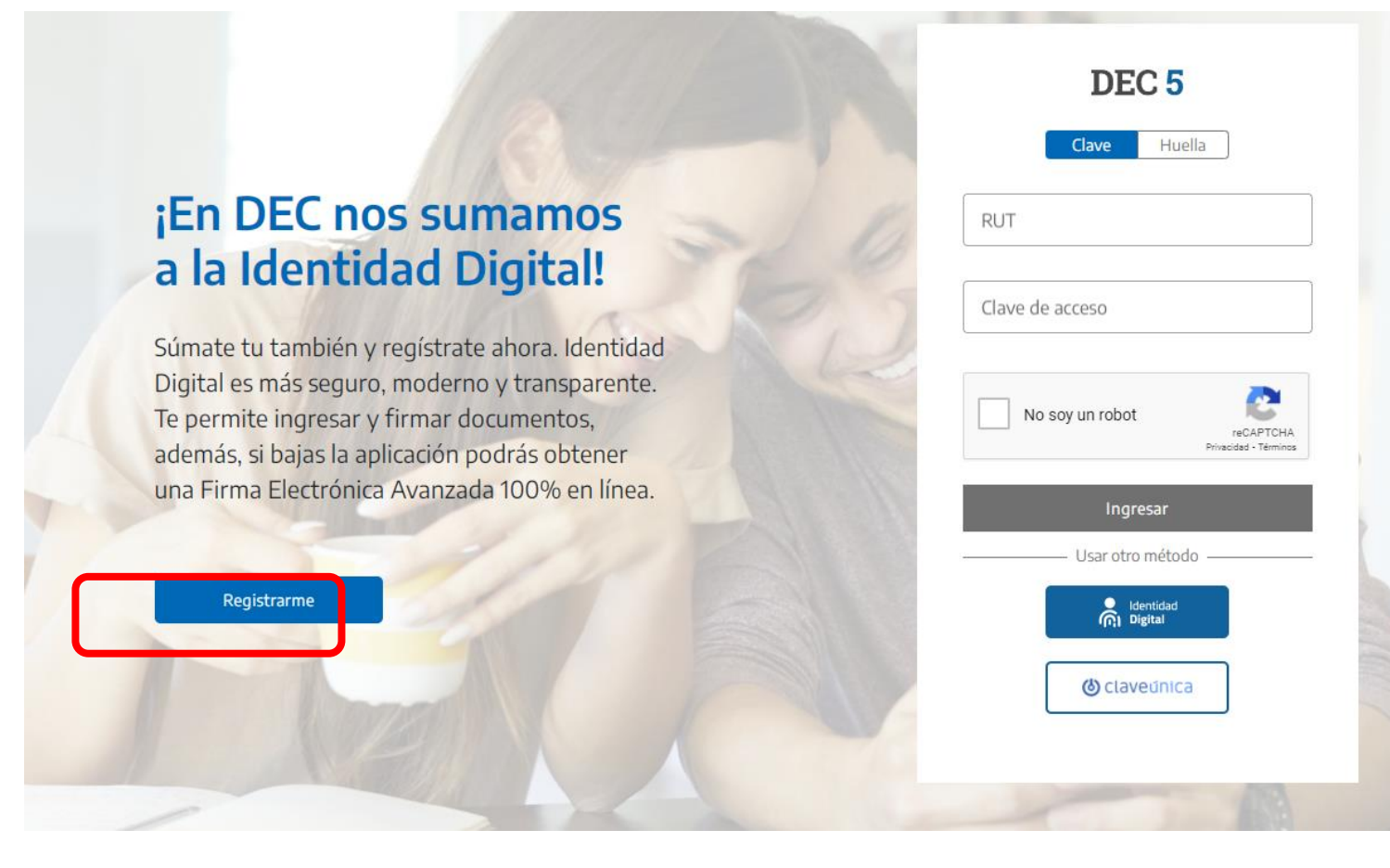

#### ✓ Ingresa a 5.dec.cl/

✓ Seleccionar "Registrarme"

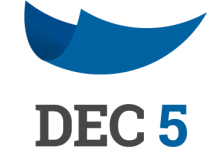

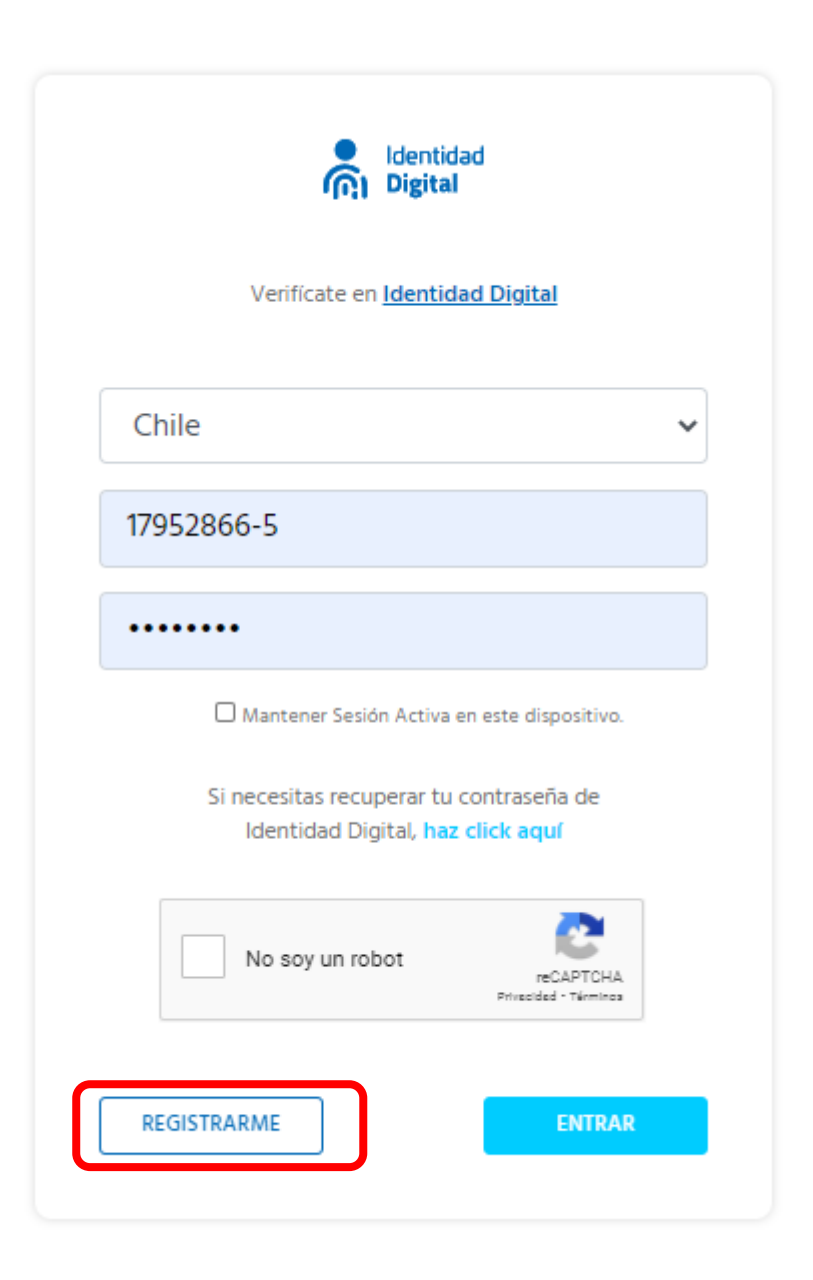

 Una vez marcada la opción de registrarme, se despliega la pantalla donde debes ingresar tu país, tu RUT y crear tu clave.

✓ Pinchas que no eres un robot.

✓ Luego marcas nuevamente la opción "registrarme".

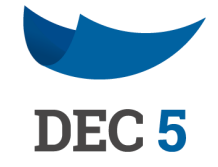

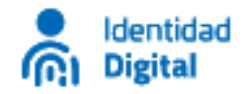

Datos personales

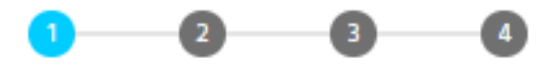

Ingresa tus datos a continuación

#### Nombres

Apellidos

Chile

Ingresa tu RUT/DNI

Número de documento (Sólo Chile)

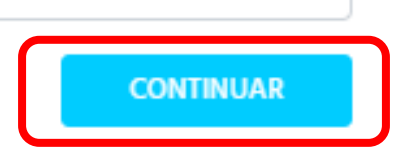

 $\sim$ 

- ✓ Debes completar los siguientes datos: Nombre,
  Apellido, País, Rut, Numero de documento o serie.
- El Rut debe ir sin puntos, con guion y digito verificador, ejemplo: 12345678-9
- El número de serie o número de documento del carnet debe ser numero completo, sin puntos.

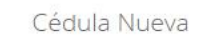

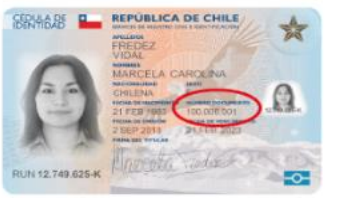

Cédula Antigua

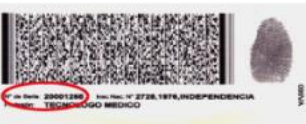

1DCHL1476511827787<<<<<<<<< 7605138F0805135CHL20001265<<<0 IRARRAZABAL<MARQUEZ<<FERNAND<A

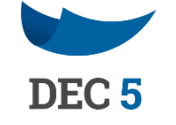

Continuar

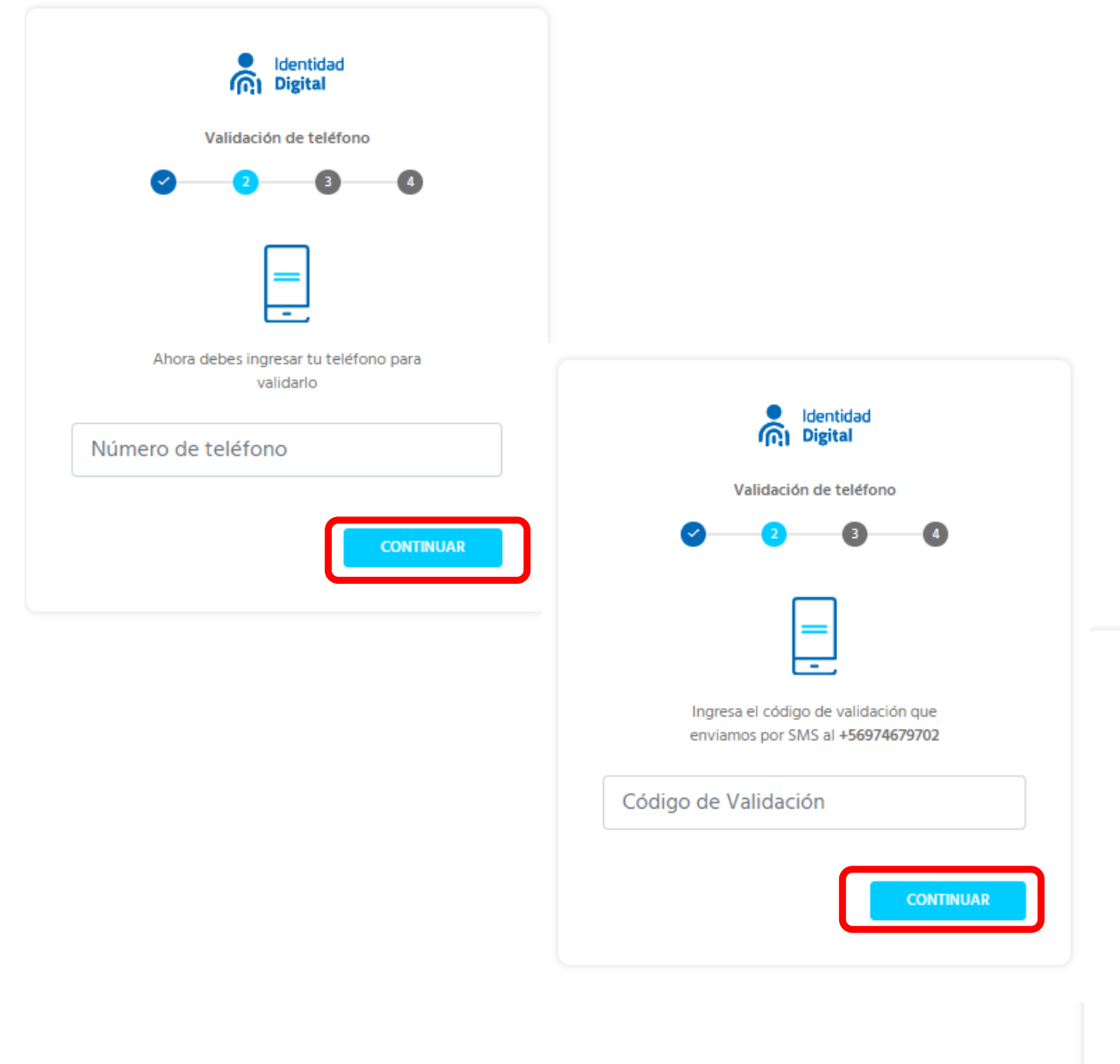

- ✓ Ingresar número de teléfono: El número debe ser con el +569 (Ejemplo: +56987654321)
- ✓ Recibirás un código de validación vía SMS a tu celular
- ✓ Luego debes ingresar tu correo personal y te enviaremos una notificación para validar dicho correo.

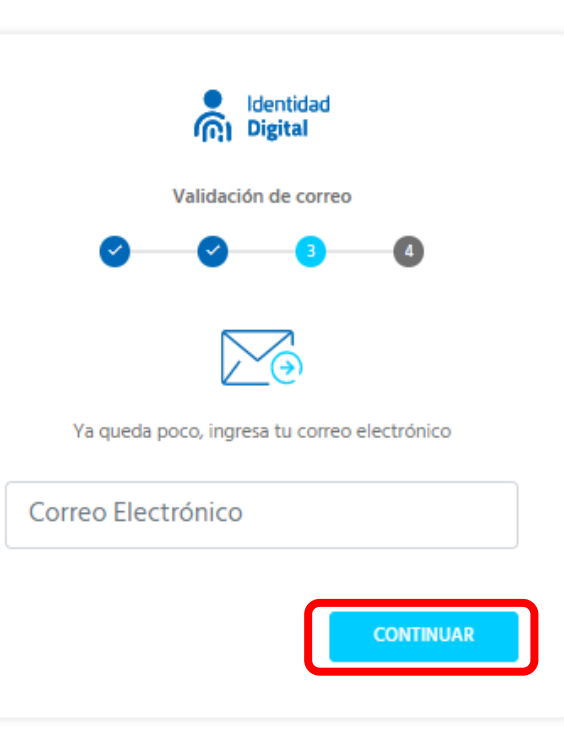

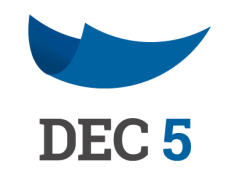

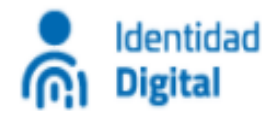

#### Verifica tu correo electrónico

Para continuar tu proceso de registro:

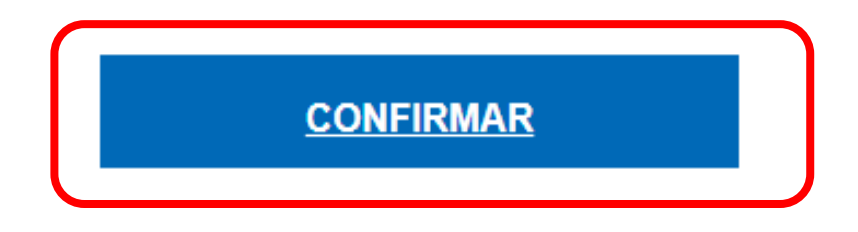

www.identidaddigital.com

 Te llegará un correo en donde debes verificar apretando "confirmar".

 ✓ Una vez confirmado, te solicitara crear una clave de acceso.

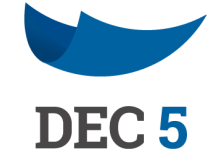

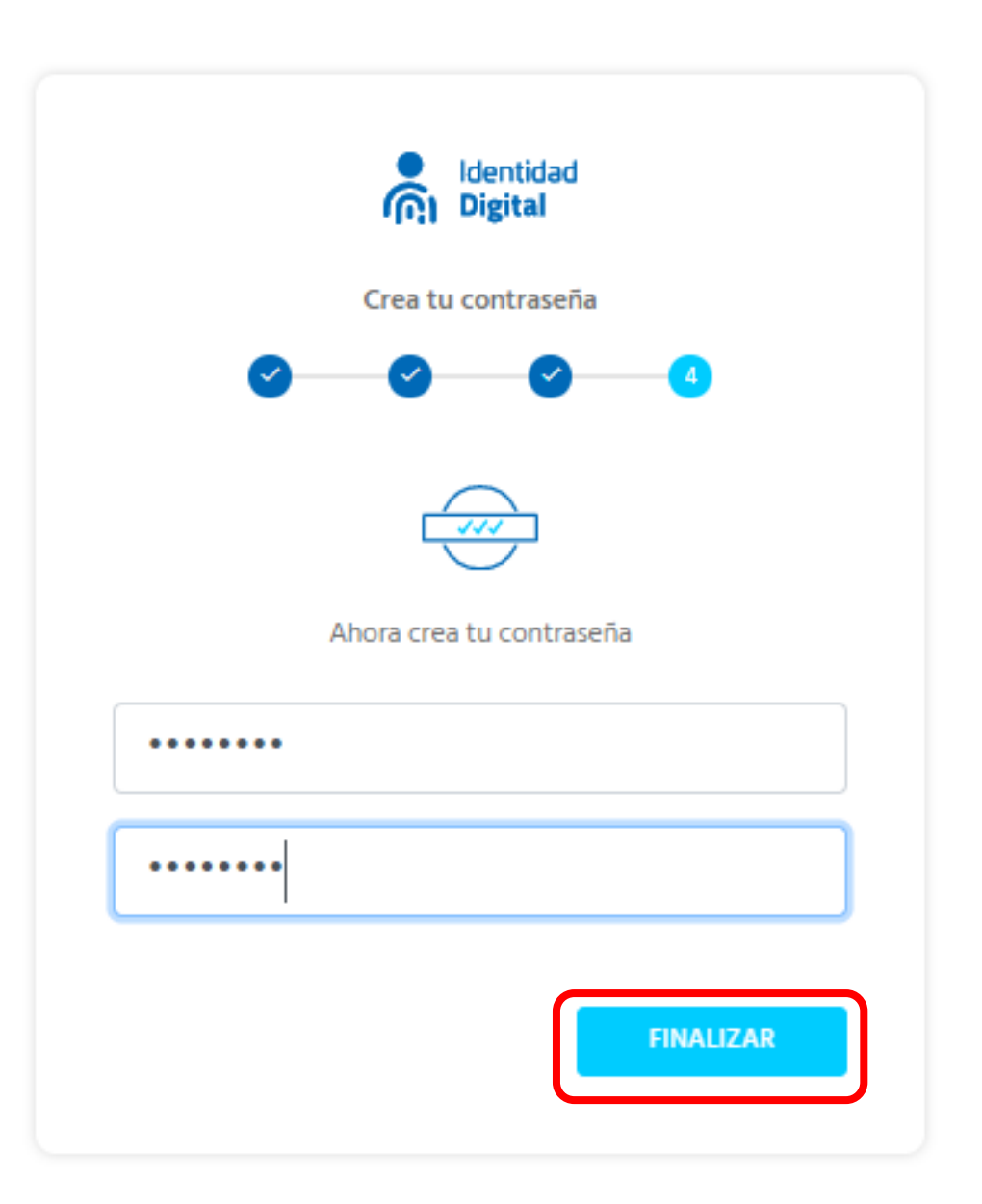

 La clave debe tener caracteres especiales, números, letras y una mayúscula como mínimo y debe ser con un largo mínimo de 8 máximo 10 (Ejemplo: #dEc2o2o)

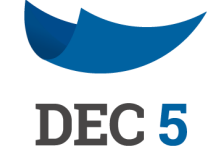

| Rosa Margarita |                                                                              |
|----------------|------------------------------------------------------------------------------|
| CONTINUAR      | Verifícate en <u>Identidad Digital</u>                                       |
|                | Chile ~                                                                      |
|                | Mantener Sesión Activa en este dispositivo.                                  |
|                | Si necesitas recuperar tu contraseña de<br>Identidad Digital, haz click aquí |
|                | REGISTRARME                                                                  |

- Si la clave ingresada es valida aparecerá el mensaje "ya eres parte de identidad digital", debes apretar "continuar".
- ✓ Debes ingresar a la plataforma con tu Rut y tu nueva clave, debes apretar "entrar".

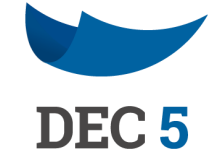

#### Q \$ DEC 5 FLORES PARRA LUIS ALBE... ٠ MI PORTAL MIS DOCUMENTOS CREAR DOCUMENTO Mis Documentos **(**)34 ⊘185 **⊗**21 256 En Proceso Pendientes Firmados por Rechazados de Firma Todos FIRMADOS POR TODOS **EN PROCESO DE FIRMA** El documento ha sido firmado Todos los firmantes asignados han firmado o visado según por ti, pero aun hay firmantes DEC 5 pendientes que han sido corresponda. asignados. Mis Documentos RECHAZADOS PENDIENTES (-99 $\odot 5$ X Todos aquellos documentos EL documento ha sido En Proceso Pendientes Firmados por Rechazados que requieren de tu firma para rechazado por uno de los de Firma Todos firmantes asignados, incluyendo continuar su tramitación. documentos que no han sido vistos por el firmante.

#### Paso 8

 Al pinchar en pendientes encontrarás el contrato para firma, sigue las instrucciones para firmarlo digitalmente, y eso es todo!!!

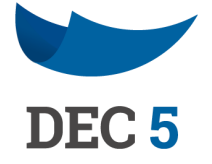